7. Click Re-Scan button to start Wireless LAN Utility. (Refer to Configuring the PCMCIA Wireless LAN Card.)

| IEEE802.11b WLAN Card Utility                                         |
|-----------------------------------------------------------------------|
| Link Info Configuration   Site Survey   Encryption   Advanced   About |
| State Scanning                                                        |
| Current Channel Re-Scan                                               |
| Current Transfer Rate Mbps                                            |
| Current Service Set Identifier                                        |
| Throughput (Bytes/Second)                                             |
| Link Quality:                                                         |
| Signal Strength:                                                      |
|                                                                       |
|                                                                       |
|                                                                       |

# Use Wireless LAN Utility In Windows 95, 98, 2000, NT 4.0 and ME

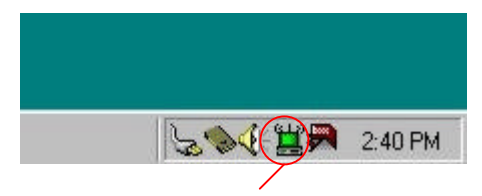

Wireless LAN Utility icon

| lcon | Meaning                                                                             |
|------|-------------------------------------------------------------------------------------|
|      | Green: indicates a connection is linked to a wireless network.                      |
|      | Red: indicates that the wireless LAN card is looking for an available access point. |

Double-click the icon to open the Wireless LAN Utility. (Refer to Configuring the PCMCIA Wireless LAN Card.)

### **Configuring the PCMCIA Wireless LAN Card**

1. This screen shows you the status of your current connection. Click **Re-Scan** to search for wireless connection (the adapter will search for the connection automatically when it is activated).

| IEEE802.11b WLAN Card Utility                                 |
|---------------------------------------------------------------|
| Link Info Configuration Site Survey Encryption Advanced About |
| State Connected - BSSID = 00-02-DD-30-18-A8                   |
| Current Channel 11 Re-Scan                                    |
| Current Transfer Rate 11 Mbps                                 |
| Current Service Set Identifier WLAN                           |
| Throughput (Bytes/Second) Transmitted                         |
| Link Quality: Excellent (100%)                                |
| Signal Strength: Excellent (100%)                             |
| OK Cancel Help                                                |

2. Select the "Configuration" tab. The profile setting allows you to save configurations in different profiles for different working environments. The default profile will contain the initial configuration setting when you install the Card. Under the Operating Mode drop-box, you may choose either Infrastructure or Ad-Hoc. The Infrastructure mode allows a wireless adapter to communicate with a wired network employing an Access Point, while the Ad-Hoc mode allows wireless-to-wireless, peer-to-peer communication. If you choose Infrastructure, the SSID should have the same name as the Access Point. If you choose Ad-Hoc, all clients should share the same SSID name. You may also select which Transfer Rate you wish to use: 1, 2, 5.5, 11Mbps or Auto Rate. Under Power Saving Mode, you can select Enabled to allow your adapter to go to sleep mode while the adapter never go to sleep mode. Click Apply to save the settings.

| EEE802.11b WLAN Card Utility                                          |
|-----------------------------------------------------------------------|
| Link Info Configuration   Site Survey   Encryption   Advanced   About |
| Profile                                                               |
| default Hemove Lifeate Activate                                       |
| Configuration                                                         |
| Operating Mode Infrastructure                                         |
| Service Set Identifier any (SSID)                                     |
| Transfer Rate Auto Rate                                               |
| Channel 6                                                             |
| Power Saving Mode Disabled 💌                                          |
| Restore Defaults Undo Changes Apply Changes                           |
| OK Cancel Help                                                        |

3. Select the "Site Survey" tab. The list on the adjacent screen shows you available Access Points and their features. Click on the desired Access Point, then click Connect to connect or Search to search for more Access Points. Click OK when you are finished.

| EE802.11b W                                              | LAN Card Util                                                                     | lity                                            |                                              |                                          | 2          |
|----------------------------------------------------------|-----------------------------------------------------------------------------------|-------------------------------------------------|----------------------------------------------|------------------------------------------|------------|
| Link Info Cor                                            | nfiguration Site                                                                  | e Survey E                                      | ncryption                                    | Advanced                                 | About      |
| The list con<br>update the<br>Access Poi<br>the specifie | tains available /<br>list, click 'Searc<br>nt from the list, a<br>d Access Point. | Access Point<br>h' button. Yo<br>and click 'Cor | s and their f<br>u can selec<br>nnect' butto | eatures. To<br>t a desired<br>n to conne | o<br>ct to |
| SSID                                                     | BSSID                                                                             | )                                               | Signal                                       | Channel                                  | WEP        |
| WLAN<br>default                                          | 00-02<br>00-10                                                                    | -DD-30-18-A)<br>-91-AB-CD-2                     | 3 100%<br>5 80%                              | 11<br>6                                  | No<br>No   |
| <u>.</u>                                                 | Search                                                                            |                                                 | Connect                                      |                                          | Þ          |
|                                                          |                                                                                   | <u> </u>                                        | Cance                                        | <br>                                     | Help       |

4. Click on the "Encryption" tab. Under the drop-box, you can choose to have WEP encryption Disabled, 64-Bit, or 128-Bit. Wired Equivalent Privacy (WEP) is an encryption scheme used to protect wireless data communication. The Disabled setting prevents the sharing of data with other computers on the WEP network. For data sharing to be enabled, select the level of encryption desired, either 64 or 128-bit.

| Your encryption settings must m<br>computer will be unable to comm | atch those of your network, or your nunicate. |
|--------------------------------------------------------------------|-----------------------------------------------|
| Encryption (WEP)                                                   | Disabled 🗾                                    |
| WEP Key Entry                                                      | Disabled<br>64 Bits                           |
| C Create with Passphrase                                           | 128 Bits                                      |
| Passphrase                                                         |                                               |
| 🕫 Manual Entry 🛛 🗖                                                 | ASCII                                         |
| Key 1 Key 1                                                        | XXXXXXX                                       |
| Key 2 (**********************                                      | XXXXXXX                                       |
| Кеу З 🛛                                                            | ******                                        |
| Key 4 🔤                                                            | ******                                        |
| Default Tx Key 📘 💌                                                 |                                               |
| Bestore Defaults                                                   | In Changes Apply Changes                      |

5. Select the "Advanced" tab. You can choose the fragmentation threshold to define the maximum data frame size your adapter will transmit. When the packet error rate is high, you may set the threshold value to transmit shorter frames. You may select RTS/CTS threshold to define when will your adapter send out RTS/CTS frames to reserve bandwidth for transmission. By using the RTS/CTS function, you may request bandwidth from AP to allow you have better chance to send out your data. For the Security, it's only applicable while WEP is enabled. For the Authentication Type, the current supported algorithms are Open System, Shared Key, and Auto. The algorithm will be invoked when associated to Access Point. To associate to the desired Access Point you must set the same algorithm as the one of the desired Access Point. When select Auto mode, the driver can auto detect the Authentication Type of the Access Point you are going to associate. You can also select Preamble Type which is for framing synchronization. The possible setting are long and Short. The setting must be the same as the setting of the Access Point you are going to associate.

| EE802.11b WLAN Card Utility     |                         | 3          |
|---------------------------------|-------------------------|------------|
| Link Info Configuration Site Su | rvey Encryption Advance | ed About   |
| Transmit Threshold Control —    |                         |            |
| Fragmentation Threshold         | 1 1 1 1 1 1 1 1 1       | <u>-</u> 5 |
| (Disabled)                      | 2432                    |            |
| RTS/CTS Threshold               |                         | <u>-</u> \ |
| (Disabled)                      | 2432                    |            |
| Authentication Typ              | e Auto 💌                |            |
| Preamble Type Long              |                         |            |
| Restore Defaults Und            | o Changes Apply Chang   | ies        |
|                                 |                         |            |

6. The "**About**" tab shows you copyright and version information about the driver, the configuration utility, and the firmware. Click **OK** to complete the configuration.

| IEEE802.11b WLAN Card Utility                                             | × |
|---------------------------------------------------------------------------|---|
| Link Info Configuration Site Survey Encryption Advanced About             |   |
| Copyright (c) 2002, All rights reserved.<br>IEEE802.11b WLAN Card Utility |   |
| Driver                                                                    |   |
| Version: 1.7.29.1032                                                      |   |
| Configuration Utility<br>Version: 2.97.3.2                                |   |
| Firmware<br>Versions: 1.03.04.00                                          |   |
|                                                                           |   |
| OK Cancel Help                                                            |   |

### Chapter 5 – Installing Network Protocols

Protocols are necessary for computers to be recognized on your network. Windows 2000 users need to check their Windows User Guides for protocol installation.

## Installing the Network Protocols for Windows 98 and Millennium

1. From the **Start** Menu, select **Settings** and bring up the **Control Pane**l. From the Control Panel, double-click on the **Network** icon.

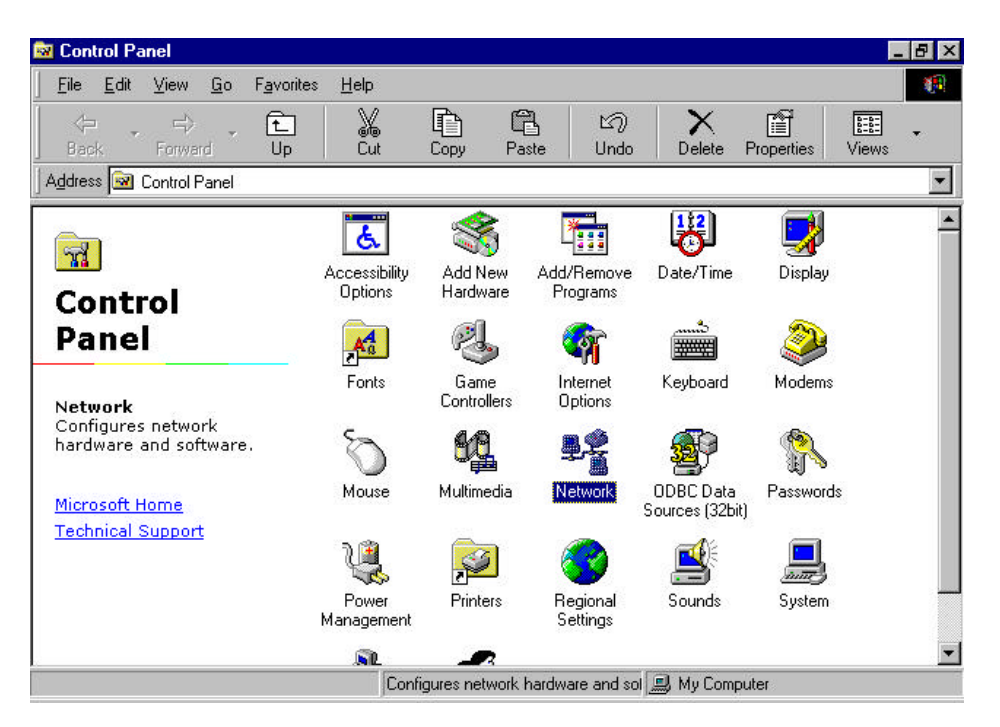

**Note:** Before adding any network protocols, verify that the protocol is not already installed. Never install duplicate protocols.

2. Select IEEE802.11b WLAN PC Card v3.0 from the list and click the Add button.

| Vetwork                                                                                                    |
|----------------------------------------------------------------------------------------------------|
| Configuration Identification Access Control                                                                             |
| The following network components are installed:                                                                         |
| Client for Microsoft Networks  Microsoft Family Logon  Dial-Up Adapter  EEE802.11b WLAN PC Card v3.0  Whether Card v3.0 |
|                                                                                                    |
| Add R <u>e</u> move P <u>r</u> operties                                                                                 |
| Client for Microsoft Networks                                                                                           |
| Eile and Print Sharing                                                                                                  |
| Description<br>A network adapter is a hardware device that physically<br>connects your computer to a network.           |
| OK Cancel                                                                                                    |

3. Highlight **Protocol** and click the **Add** button.

| L Client                                            | -<br>bbA |
|-----------------------------------------------------|----------|
| Adapter                                             |          |
| Protocol                                            | Cancel   |
| Service                                             |          |
| Protocol is a 'language' a computer uses. Computers | 1        |

4. Select **Microsoft** from the list of "Manufacturers" and **TCP/IP** from the list of "Network" Protocols" and click the **OK** button to finish the installation.

| Click the Netv<br>an installation | vork Protocol that you want to install, then click OK. If you have<br>disk for this device, click Have Disk. |
|-----------------------------------|----------------------------------------------------------------------------------------------------|
| Manufacturers:                    | Network Protocols:                                                                                           |
| 🗿 Banyan<br>🍹 IBM                 | Microsoft 32-bit DLC     Microsoft DLC                                                                       |
| Microsoft                         | NetBEUI                                                                                                    |
|                                   | WAN support for ATM                                                                                          |
|                                   | Have Disk                                                                                                    |
|                                   | OK Cancel                                                                                                    |

### Appendix A – FAQ

#### 1. What is IEEE 802.11 standard?

The IEEE 802.11 is a wireless LAN industry standard, and the objective of IEEE 802.11 is to make sure that different manufactures' wireless LAN devices can communicate to each other.

#### 2. What is WEP?

As described in the IEEE 802.11 standard, WEP (Wired Equivalent Privacy) is a data privacy mechanism based on a 40 bit shared key algorithm.

#### 3. Windows cannot recognize the PCMCIA Wireless LAN Card.

- Please make sure that the LAN Card is inserted into the PCMCIA slot of your notebook properly (check this when the notebook is powered off).
- Please check if PC Card support is installed. Double-click the PC Card icon on Control Panel. If PC Card support is not activated, you should activate it now.

## 4. In Infrastructure mode, my notebook cannot communicate with the others notebooks on the network.

- First, make sure that the SSID is same as the others notebook.
- Check if the WEP is enabled on the Access Point, if it is, set your Adapter's WEP the same as the Access Point.
- Also check the Access Point's Authentication Type and Preamble Type and match those settings.

## 5. In ad-hoc mode, my notebook cannot communicate with the others notebooks on the network.

- Make sure the SSID and the Channel number are the same as other wireless stations.
- > Check if WEP settings are the same in all wireless stations.
- Check the Network Properties, make sure proper protocol is installed and File and Printer Sharing is enabled.

## Appendix B – Specifications

| Standards:        | IEEE 802.11b<br>PCMCIA 2.1 and JEIDA 4.2 Standard                                                                                                    |
|-------------------|----------------------------------------------------------------------------------------------------|
| Channels:         | 11 Channels (US, Canada)<br>13 Channels (Europe)<br>14 Channels (Japan)                                                                                                    |
| Antenna:          | Built-in strip Antenna                                                                                                    |
| Frequency:        | 2.4 to 2.4835GHz (Industrial Scientific Medical Band)                                                                                                    |
| Data Rate:        | up to 11Mbps                                                                                                    |
| Operating Ranges: | Indoor (varies depends on the environment):                                                                                                    |
|                   | Up to 30M @ 11Mbps<br>Up to 80M @ 5.5Mbps<br>Outdoor (varies depends on the environment):<br>Up to 150M @ 11Mbps<br>Up to 300M @ 5.5Mbps                                                                                                    |
| Temperature:      | Up to $30M \oplus 11Mbps$<br>Up to $80M \oplus 5.5Mbps$<br>Outdoor (varies depends on the environment):<br>Up to $150M \oplus 11Mbps$<br>Up to $300M \oplus 5.5Mbps$<br>Operating: $0^{\circ} \sim 55^{\circ} C$<br>Storage: $-25^{\circ} \sim 70^{\circ} C$ |